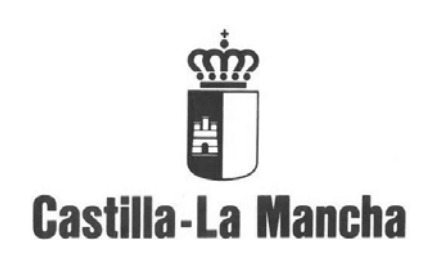

## Manual de Usuario

Gestión de e\_facturas en la Central de Información

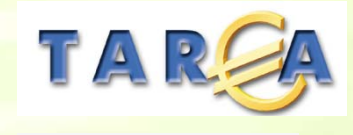

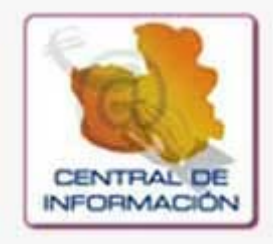

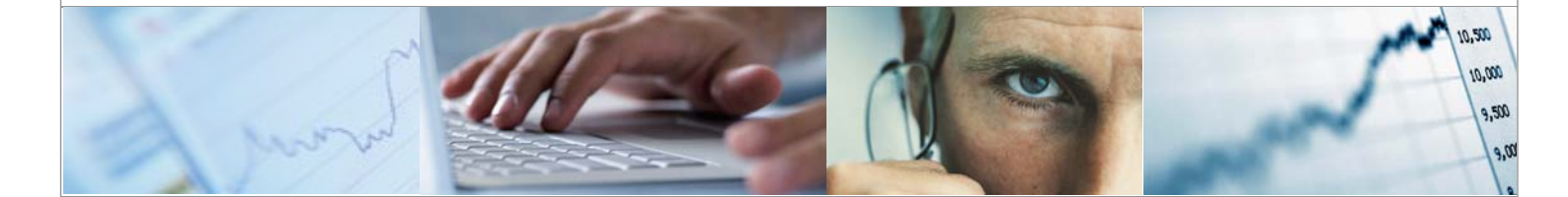

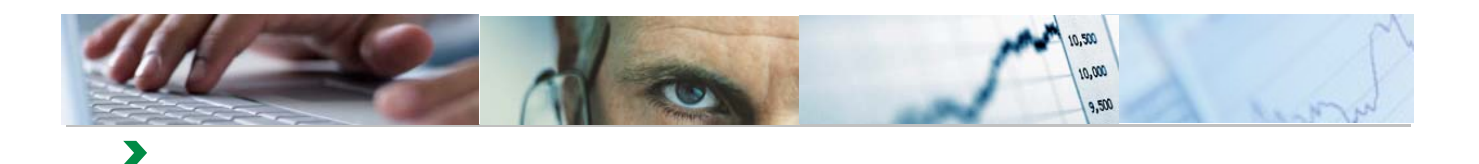

### Identificación del documento

| Código del documento | Manual de Usuario - Gestión de e_facturas en la Central de Información_V2.docx |
|----------------------|--------------------------------------------------------------------------------|
| Nombre del documento | Gestión de e_facturas en la Central de Información                             |
| Versión              | V.2.0                                                                          |
| Tipo documento:      |                                                                                |
| Finalidad:           |                                                                                |

## Información del documento

| Preparado por: Equipo TAREA | Fecha de entrega:       |
|-----------------------------|-------------------------|
| Validado por:               | Fecha de revisión:      |
| Firma:                      | Fecha de<br>validación: |

### **Control de Cambios**

| Versión | Fecha | Descripción del Cambio |
|---------|-------|------------------------|
|         |       |                        |
|         |       |                        |
|         |       |                        |
|         |       |                        |

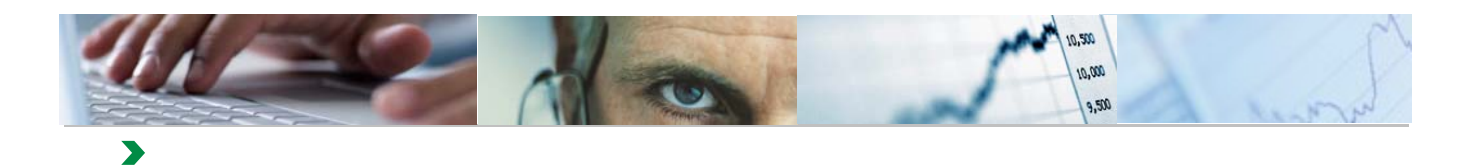

### TABLA DE CONTENIDOS

| 1. |                          | 4 |
|----|--------------------------|---|
| 2. | GESTIÓN DE E_FACTURAS    | 5 |
| 3. | CONSULTA DE E_FACTURAS 1 | 5 |

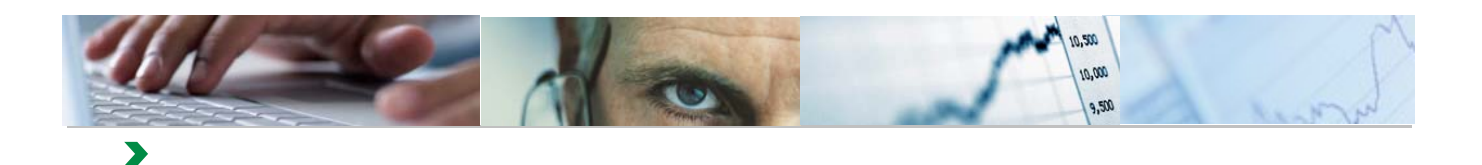

## 1. INTRODUCCIÓN

Este documento tiene como objetivo la presentación de las funcionalidades necesarias, para realizar la gestión de las facturas electrónicas en la Central de Información.

El procedimiento a seguir para la Gestión de las Facturas Electrónicas asociadas a Entes en la Central de Información, se puede resumir de la siguiente forma:

- 1. El proveedor registra la factura a través de los mecanismos que la Junta de Comunidades de Castilla-La Mancha ha puesto en funcionamiento.
- Las facturas se pasan al Sistema Económico-Financiero Tarea, donde se verifica el cumplimiento de una serie de validaciones para que sean accesibles en la Central de Información para su tratamiento.
- Los usuarios de los Entes con Gestión de e\_Facturas podrán acceder a éstas a través de la Central de Información, donde aparecerán en estado "Entregada" y podrán actualizar su estado, con las opciones de "Aceptar", "Pagar" o "Rechazar".
- 4. Los estados se actualizarán en el Sistema Económico-Financiero Tarea y desde allí a la plataforma de e\_facturas donde el proveedor podrá visualizarlos.

Esta Gestión de Facturas Electrónicas se ubicará dentro de la Central de Información en la siguiente opción del menú:

|   |                                | Bienvenido Usuario del Ente 0011<br>Teléfono de incidencias: 902119361                                                                                                    |                     | Ayuda I Personalizar                                                                                                    |
|---|--------------------------------|----------------------------------------------------------------------------------------------------|---------------------|----------------------------------------------------------------------------------------------------|
|   | Central de info<br>Resumen   [ | rmacion<br>Detalles del ente   Documentación   Tareas y avisos   Estado de la información solicitada   Formularios                                                                                                    | disponibles   Infor | mes y anexos Gestión de Facturas Electrónicas                                                                                                    |
| Ō | Resumen                        |                                                                                                    |                     | Historial Atrás Hacia a                                                                                                    |
|   |                                | Detailles del ente<br>Desde esta página podrás visualizar los datos que la Junta de Comunidades de Castilla la Mancha tiene<br>almacenado en sus sistemas de información. También te permitirá actualizar los datos, si existe algún error<br>o necesta actualizarios. | 844                 | Formularios disponibles<br>Formularios de entrada de datos que se encuentran disponibles en la Cl                                                                      |
|   |                                | Detailes del ente<br>Documentación<br>Visualiza y actualiza la información no estructurada de tu ente de forma centralizada utilizando la central de<br>información de la Junta de Comunidades de Castilla la Mancha<br>Documentación                                  |                     | Formularios disponibles<br>Informes y anexos<br>Permite ver los informes que se generan con los datos que almacena la Central de Información<br>Informes               |
|   | 67                             | Tareas y avisos<br>Comprueba que no Benes ningún aviso o tarea que necesite tu colaboración. Desde aquí te permitirá<br>relenar los formularios que tienes que enviar a la Junta de Comunidades de Castilla la Mancha<br>Iareas y avisos                               |                     | Gestión de Facturas Electrónicas<br>Desde esta página se podrá realizar la gestión de facturas electrónicas.<br><u>Gestión de e Facturas</u><br>Consulta de e Facturas |
|   |                                | Estado de la información solicitada<br>Estado de la información solicitada                                                                                                    |                     |                                                                                                    |

NO se deberá acceder a través de la opción incluida en "Formularios Disponibles"

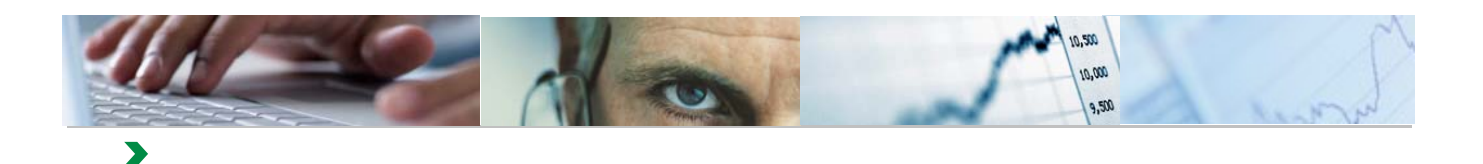

# **2.** GESTIÓN DE E\_FACTURAS

A través de esta funcionalidad, se podrá realizar la gestión de las Facturas Electrónicas que se encuentren en un estado en el que no se haya terminado su tramitación:

- Entregada
- Cargada en Registro de Facturas

| Contraction       Resume 1       0 close de la viria       Terms y avisos       Catalità de la diretta       Personanti de la diretta       Personanti de la diretta       Personati de la diretta       Personati       <                                                                                                    |                                                    | Bienvenido Usuario<br>Teléfono de incideno                                                             | o del Ente 0011<br>cias: 902119361                      |                                                       |                                                  |                 |              | [+4;                                                                                                    |                                                                  |                                  | Ayuda          | Personalizar      |
|----------------------------------------------------------------------------------------------------|----------------------------------------------------|----------------------------------------------------------------------------------------------------|---------------------------------------------------------|-------------------------------------------------------|--------------------------------------------------|-----------------|--------------|----------------------------------------------------------------------------------------------------|------------------------------------------------------------------|----------------------------------|----------------|-------------------|
| Resume       Petalles del ente         Destalles del set polytina portrati visualizarios datos que la junta de Comunidades de Cestilla la Mancha tiene atmanectade una se sistemas de información. También la permitirá estualizarios datos, si eviste algún error o necesita estualizarios.       Formularios disponibles         Destalles detalla scualizarios.       Destalles data data de datos que se encuentran disponibles en la Cl         Destalles data data       Destalles data data de datos que se encuentran disponibles en la Cl         Destalles data data       Destalles data data de datos que se encuentran disponibles en la Cl         Destalles data data       Destalles data data         Destalles data data       Destalles data data         Destalles data data       Destalles data data         Destalles data data       Destalles data data         Destalles data data       Destalles data data         Destalles data data       Destalles data data         Destalles data data       Destalles data data         Destalles data data       Destalles data data         Destalles data data       Destalles data data         Destalles data       Destalles data data         Destalles data       Destalles data         Destalles data       Destalles data         Destalles data       Destalles data         Destalles data data       Destalles data                                                                                                    | Central de información<br>Resumen   Detalles del o | ente   Documentación                                                                                   | Tareas y avisos   E                                     | Estado de la información                              | solicitada   Formu                               | ularios disponi | bles   Infor | mes y anexo                                                                                                    | os   Gestión de Facturas                                         | Electrónicas                     |                |                   |
| Detailes del ente   Detailes del ente   Detailes de la información no estructurada de lu ente de forma centralizada utilizando la central de informes y anazas y atvisates de castelle la Mancha de comunidades de Castelle la Mancha de Comunidades de Castelle la Mancha de Comunidades d                                                                                                    | Resumen                                            |                                                                                                    |                                                         |                                                       |                                                  |                 |              |                                                                                                    |                                                                  |                                  |                | Historial Al      |
| Detailes det ente       Formatico disponibles         Documentación       Numera sectorization te de comunidades de Castille la Mancha.         Documentación       Documentación         Detailes de texturas       Documentación         Detailes de texturas       Documentación         Detailes de texturas       Documentación         Detailes de texturas       Documentación         Detailes de texturas       Documentación         Detailes de texturas       Documentación         Detailes de texturas       Documentación         Detailes de texturas       Documentación         Detailes de texturas       Documentación de la Junta de Comunidades de Castille la Mancha         Detailes de texturas       Destinanda de la información solicitada         Detailes de la información solicitada       Estado de la información solicitada         Detailes de selección       Estado de la información solicitada         Detailes de selección       Interes         Identificador de registro único:       A         Detailes de selección       Interes         Identificador de registro único:       A         Detailes de selecto in       Interes         Identificador de registro único:       A         Detailes de selectoria       Intregada         Cargada                                                                                                    | Detall<br>Desde er<br>almacen<br>o necesi          | Iles del ente<br>esta página podrás visualizar<br>nado en sus sistemas de info<br>ita actualizarlos.   | r los datos que la Junta c<br>ormación. También te pe   | de Comunidades de Cas<br>ermitirá actualizar los dato | tilla la Mancha tiene<br>os, si existe algún err | ror             |              | Formular                                                                                                    | ularios disponible<br>ios de entrada de datos que                | S<br>e se encuentran disponibles | en la Cl       |                   |
| Decumentation       Internet         Computed que to literes iniginar visio o tares que enviers la unità de Comunidades de Castilla la Mancha<br>Tartesa y avisos       Cestión de a facturas Electrónicas         Decimentation       Estado de la información solicitada         Estado de la información solicitada         Información solicitada         Información solicitada         Información solicitada         Información solicitada         Informació                                                                                                    | Detailes<br>Docum<br>Visualiza<br>infromac         | es del ente<br>I <b>mentación</b><br>a y actualiza la información i<br>ción de la Junta de Comunid     | no estructurada de tu en<br>dades de Castilla la Manc   | ite de forma centralizada<br>cha                      | utilizando la central (                          | de              |              | Formula<br>Inform<br>Permite                                                                                                    | irios disponibles<br>nes y anexos<br>ver los informes que se gen | eran con los datos que alma      | cena la Centra | al de Informaciór |
| Estado de la información solicitada Estado de la información solicitada Estado de la información solicitada                                                                                                    | Docume<br>Comprue<br>relienar /<br>Tareas          | nentación<br>as y avisos<br>leba que no tienes ningún av<br>los formularios que tienes q<br>s y avisos | viso o tarea que necesite<br>que enviar a la Junta de C | e tu colaboración. Desde<br>Comunidades de Castilla   | aquí te permitirá<br>la Mancha                   |                 |              | Informes<br>Gestión de Facturas Electrónicas<br>Desde esta página se podrá realizar la gestión de facturas electrónicas.<br>Gastión de e Facturas |                                                                  |                                  |                |                   |
| Gestión de e_Facturas         Datos de Selección         Id. Ente: <ul> <li></li></ul>                                                                                                    | Estado                                             | do de la informació<br>o de la información solicitada                                                  | ón solicitada                                           |                                                       |                                                  |                 |              | Consul                                                                                                    |                                                                  |                                  |                |                   |
| Gestión de e_Facturas         Datos de Selección         Id. Ente: <ul> <li>Id. Ente:</li> <li>Id. Ente:</li> <li>Identificador de registro único:</li> <li>Identificador de registro único:&lt;</li></ul>                                                                                                    | <i>Q.</i> ,                                        |                                                                                                    |                                                         |                                                       |                                                  |                 |              |                                                                                                    |                                                                  |                                  |                |                   |
| Datos de Selección         Id. Ente:       Image: Colspan="2">Id. Entregada         Ejercicio:       Image: Colspan="2">Intregada         Identificador de registro único:       Image: Colspan="2">A       Image: Colspan="2">Cargada en Registro de Facturas         Identificador de registro único:       Image: Colspan="2">A       Image: Colspan="2">Pagada en Registro de Facturas         Fecha de registro único:       Image: Colspan="2">A       Image: Colspan="2">Pagada                                                                                                    | Gestión de                                         | e e_Factur                                                                                             | as                                                      | -                                                     |                                                  | -               | -            |                                                                                                    |                                                                  |                                  | -              |                   |
| Ejercicio: *  Entregada Cargada en Registro de Facturas Fecha de registro único:  A  Pagada                                                                                                    | Datos de Selección                                 | ۱<br>ا                                                                                                 | D                                                       | A 🛛 🗇                                                 | \$                                               |                 |              | Leyend                                                                                                    | a Estados de Factur                                              | as                               |                |                   |
| Fecha de registro único:                                                                                                    | Ejercicio: *<br>Identificador de registr           | tro único: 0                                                                                           |                                                         | A                                                     | <u></u>                                          |                 |              | Entrega<br>Cargada<br>Rechaza                                                                                                    | da<br>a en Registro de Fac<br>ada                                | turas 🛆                          |                |                   |
| Buscar                                                                                                    | Fecha de registro únio                             | ico: ♥                                                                                                 | <u>47</u>                                               | A []                                                  | 7 4                                              |                 |              | , ugada                                                                                                    |                                                                  |                                  |                |                   |
| Vista [Vista estándar] Vista Export / Fitro                                                                                                    | Vista [Vista estándar]                             | Export 4                                                                                               | ]                                                       |                                                       |                                                  |                 |              |                                                                                                    |                                                                  |                                  |                | Filtro            |
| E jercicio \$\circ\$ Ente \$\circ\$ Descripción Ente \$\circ\$ NIF / CIP \$\circ\$ Nombre \$\circ\$ Id. Factura \$\circ\$ No* Factura \$\circ\$ Importe \$\circ\$ Fecha de Emisión \$\circ\$ Fecha de Emisión \$\circ\$ Fecha de Entrada \$\circ\$ Fecha de Entrada \$\circ\$ Fecha de Entrada \$\circ\$ Estado \$\circ\$ Estado \$\circ\$ Estado \$\circ\$ Importe \$\circ\$ Importe \$\circ\$ Importe \$\circ\$ Importe \$\circ\$ Importe \$\circ\$ Fecha de Emisión \$\circ\$ Fecha de Entrada \$\circ\$ Fecha de Entrada \$\circ\$ Estado \$\circ\$ Estado \$\circ\$ Importe \$\circ\$ Importe \$\ | Ejercicio 🗢 Ente 🖨                                 | Descripción Ente \$                                                                                    | NIF / CIP 🔶 Nombr                                       | re  dl. Factura 🕏                                     | Nº Factura 😓                                     | Importe 🖨       | Fecha de E   | Emisión ≑                                                                                                    | Fecha de Entrada 🛱                                               | Fecha Aceptación 👙               | Estado ≑       | Estado ⇔          |

El usuario podrá filtrar las facturas a tratar a través de las opciones de selección:

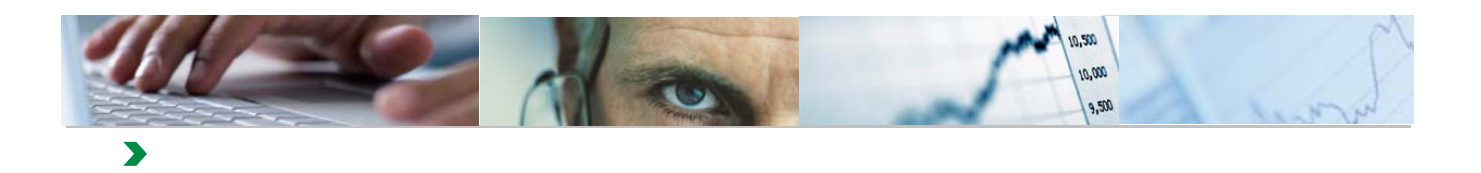

| Gestión de e_Facturas                                                  |                                                                                                    |   |    |  |  |  |  |  |  |
|------------------------------------------------------------------------|----------------------------------------------------------------------------------------------------|---|----|--|--|--|--|--|--|
| Datos de Selección                                                     |                                                                                                    |   |    |  |  |  |  |  |  |
| ld. Ente:                                                              | ♦ □                                                                                                    | A | \$ |  |  |  |  |  |  |
| Identificador de registro único:<br>Fecha de registro único:<br>Buscar | <ul> <li>↓</li> <li>↓</li></ul> | A |    |  |  |  |  |  |  |

#### Id. Ente

Podrá incluir uno o varios entes a los que esté autorizado

Si no incluye ninguno, se seleccionarán todos los entes a los que tenga acceso.

#### Ejercicio

Ejercicio de la factura. Campo obligatorio.

#### Identificador de Registro Único

Es el Identificador de la Factura.

#### Fecha de Registro Único

Es la Fecha de Entrada de la Factura en el Registro Único

Si se pulsa el botón Buscar, el sistema mostrará todas las facturas que cumplan las condiciones de la selección y que se encuentren en estado "Entregada" o "Cargada en el Registro de Facturas".

| Vi | sta [Vista es | stándar] | ▼ Export ∡                                                      |               |                                        |                |              |           |
|----|---------------|----------|-----------------------------------------------------------------|---------------|----------------------------------------|----------------|--------------|-----------|
| Ð  | Ejercicio 🗘   | Ente 🌲   | Descripción Ente                                                | NIF / CIP 🌐 🌲 | Nombre 🗢                               | ld.Factura 🌲 🌻 | Nº Factura 👙 | Importe ≑ |
| T  |               |          |                                                                 |               |                                        |                |              |           |
|    | 2016          | 11       | ENTIDAD PÚBLICA INFRAESTRUCTURAS DEL AGUA DE CASTILLA-LA MANCHA | 34044908D     | PROVEEDOR                              | 201601007731   | 7            | 0,00      |
|    |               |          |                                                                 |               |                                        | 201601007983   | 11           | 0,00      |
|    |               |          |                                                                 |               |                                        | 201601007993   | 12           | 18.678,17 |
|    |               |          |                                                                 |               |                                        | 201601007995   | 13           | 0,00      |
|    |               |          |                                                                 |               |                                        | 201601007997   | 14           | 0,00      |
|    |               |          |                                                                 |               |                                        | 201601009362   | 26           | 67.423,62 |
|    | 1             |          |                                                                 |               |                                        | 201601009374   | 27           | 6.833,48  |
|    | 1             |          |                                                                 |               |                                        | 201601009431   | 28           | 1.331,00  |
|    | 1             |          |                                                                 |               |                                        | 201601009499   | 29           | 294,03    |
|    | 1             |          |                                                                 | ES34044908D   | JOSE ANTONIO                           | 101554         | 2016/0004    | 0,00      |
|    |               |          |                                                                 |               | CONTRACTO A OPIOCIA A OPOTELLO OUTRACT | 001001000001   | 000 (000070  |           |
| -  |               |          |                                                                 |               |                                        |                |              |           |
| Ц  | Visualizar    | 🖌 🗸      | ceptar 🔲 Pagar 🗱 Rechazar                                       |               |                                        |                |              |           |

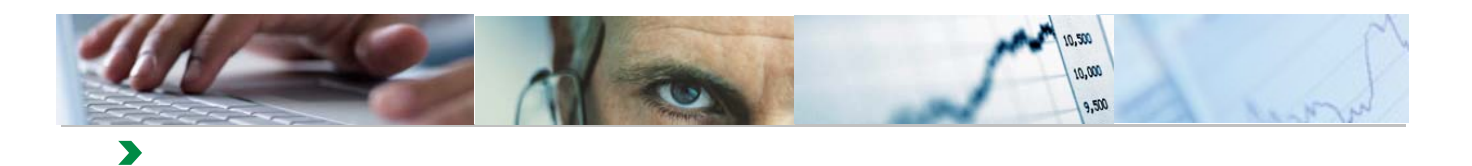

| Fecha de Emisión $\doteqdot$ | Fecha de Entrada $\doteqdot$ | Fecha Aceptación 🖨 | $Estado \ \textcircled{\Rightarrow}$ | Estado 🗦  |
|------------------------------|------------------------------|--------------------|--------------------------------------|-----------|
|                              |                              |                    |                                      |           |
| 01.03.2016                   | 03.03.2016                   |                    | $\diamond$                           | Entregada |
| 02.03.2016                   | 02.03.2016                   |                    | $\diamond$                           | Entregada |
| 02.03.2016                   | 02.03.2016                   |                    | $\diamond$                           | Entregada |
| 02.03.2016                   | 02.03.2016                   |                    | $\diamond$                           | Entregada |
| 02.03.2016                   | 02.03.2016                   |                    | $\diamond$                           | Entregada |
| 03.03.2016                   | 03.03.2016                   |                    | $\diamond$                           | Entregada |
| 03.03.2016                   | 03.03.2016                   |                    | $\diamond$                           | Entregada |
| 03.03.2016                   | 03.03.2016                   |                    | $\diamond$                           | Entregada |
| 03.03.2016                   | 03.03.2016                   |                    | $\diamond$                           | Entregada |
| 23.02.2016                   | 25.02.2016                   |                    | $\diamond$                           | Entregada |
|                              | 44.00.0040                   |                    |                                      |           |

Las acciones que se pueden realizar con las facturas son:

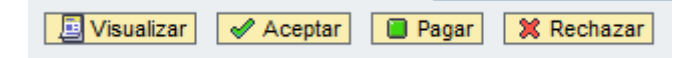

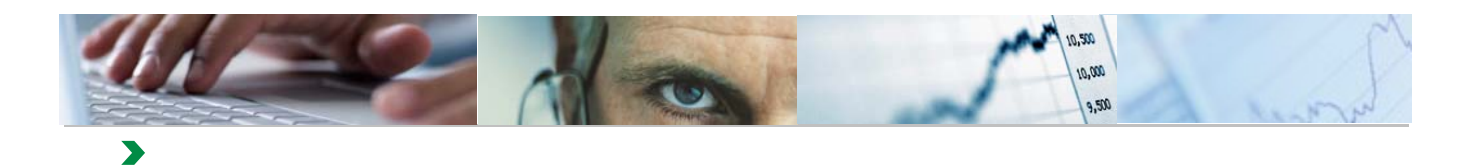

#### Visualizar

| ١ | <b>ista</b> [Vista es | tándar] | Export 4                                        |               |                  |     |  |  |  |  |  |
|---|-----------------------|---------|-------------------------------------------------|---------------|------------------|-----|--|--|--|--|--|
| E | 🚯 Ejercicio 🌲         | Ente 🌲  | Descripción Ente                                | NIF / CIP 🌐 🌻 | Nombre 🌲         | ld. |  |  |  |  |  |
| 2 | 7                     |         |                                                 |               |                  |     |  |  |  |  |  |
|   | 016                   | 11      | INFRAESTRUCTURAS DEL AGUA DE CASTILLA-LA MANCHA | ES11838646V   | Proveedor        | 10  |  |  |  |  |  |
|   |                       |         |                                                 | ESA26019992   | FCC AQUALIA S.A. | 10  |  |  |  |  |  |
|   |                       |         |                                                 |               |                  |     |  |  |  |  |  |
|   |                       |         |                                                 |               |                  |     |  |  |  |  |  |
|   |                       |         |                                                 |               |                  |     |  |  |  |  |  |
|   |                       |         |                                                 |               |                  |     |  |  |  |  |  |
|   |                       |         |                                                 |               |                  |     |  |  |  |  |  |
|   |                       |         |                                                 |               |                  |     |  |  |  |  |  |
|   |                       |         |                                                 |               |                  |     |  |  |  |  |  |
|   |                       |         |                                                 |               |                  |     |  |  |  |  |  |
|   | <                     |         |                                                 |               |                  |     |  |  |  |  |  |
|   | 🧾 Visualizar          | 🖌 💊     | ceptar 📔 Pagar 🗱 Rechazar                       |               |                  |     |  |  |  |  |  |

El sistema presentará una ficha de la factura seleccionada con toda la información asociada o abrirá un enlace a la plataforma B2B donde se podrán visualizar los datos de la factura.

Ficha:

.

| NUMERO                                |          | VERSIÓN  |                        | MODALIDAD                     |                                |
|---------------------------------------|----------|----------|------------------------|-------------------------------|--------------------------------|
| ES11838646V2016-1002                  |          | 3.2      | MONEDA DE FACTURACIÓ   | N                             |                                |
|                                       | TERCERO  |          |                        | EUR                           |                                |
|                                       |          | FACT     | URA NÚMERO 2016-1002   |                               |                                |
| IMPORTES                              |          |          |                        |                               |                                |
|                                       |          |          |                        | IMPORTE TOTAL FACTURAS        | 16.212                         |
|                                       |          |          |                        | IMPORTE TOTAL A PAGAR         | 16.212                         |
|                                       |          |          |                        | IMPORTE TOTAL A EJECUTAR      | 16.212                         |
| DATOS EMISOR                          |          |          |                        |                               |                                |
| NOMBRE Y APELLIDOS: Proveedor Pruebas |          |          | NIF/CIF: ES11838646V   |                               |                                |
| TIPO PERSONA: Física                  |          |          | TIPO RESIDENCIA: Resid | ente                          |                                |
| DIRECCION: Calle Real<br>45002 Toledo |          |          |                        |                               |                                |
| Toledo                                |          |          |                        |                               |                                |
| ESP<br>DATOS DE CONTACTO:             |          |          |                        |                               |                                |
| Teléfono: 925123456                   | Fax:     |          | Web:                   | Email: fpe                    | ces.iecisa@externas.jccm.es    |
| Personas contacto:                    | CnoCnae: |          | Código INE:            | Otros:                        | <u>,</u>                       |
| DATOS RECEPTOR                        |          |          |                        |                               |                                |
|                                       |          |          |                        |                               |                                |
| PORTES                                |          |          |                        |                               |                                |
|                                       |          |          |                        | PRECIO UNITARIO SIN IMPUESTOS | 250,0                          |
|                                       |          |          |                        | COSTE TOTAL                   | 6250,0                         |
|                                       |          |          |                        | IMPORTE BRUTO                 | 6250,0                         |
| PUESTOS REPERCUTIDOS                  |          |          |                        |                               |                                |
| CLASE DE IMPUESTO                     |          | TIPO (%) | BASE IMPONIBLE         | CUOTA RECARGO                 | EQUIV. (%) CUOTA RECARGO EQUIV |
| 51                                    |          | 15,00    | 6.250,00               | 937,50                        |                                |
|                                       |          |          |                        |                               |                                |
|                                       |          |          |                        |                               |                                |
| STADO DE FACTURAS                     |          |          |                        |                               |                                |

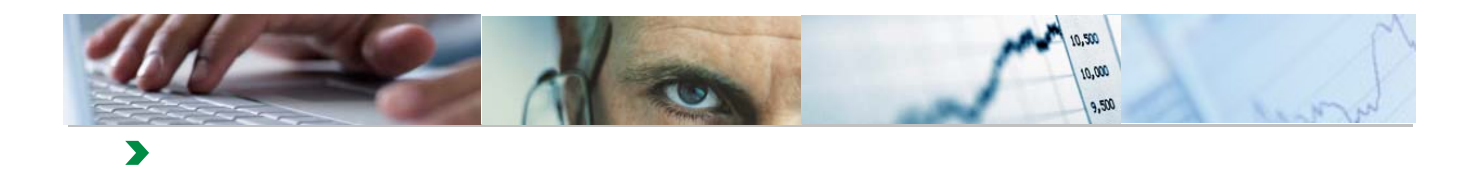

#### Enlace B2B

| 🗧 Herramienta de Facturación electrónica - I                                                                                                    | nternet Explorer                      |                  |                                   |                       |           |        |          |            |          | _ 8 × |
|----------------------------------------------------------------------------------------------------|---------------------------------------|------------------|-----------------------------------|-----------------------|-----------|--------|----------|------------|----------|-------|
| Contraction of the second second seco | n/remoteaccess.ł 🔎 🚽 🔒 😽 📼 Ge         | stión de factura | s electrónicas 🍈 Herrami          | enta de Facturación 🗧 | <         |        |          |            |          | ₼ ☆ 🕸 |
| Archivo Edición Ver Favoritos Herramienta:                                                                                                    | s Ayuda                               |                  |                                   |                       |           |        |          |            |          |       |
| FACTURACIÓN ELECTRÓNICA                                                                                                    |                                       |                  |                                   |                       |           |        |          |            |          |       |
| Castilla-La Mancha                                                                                                    | Formulario de Bu                      | úsqued           | a de Facturas                     | s Firmadas            |           |        |          |            |          |       |
|                                                                                                    | Inicio >Consultar Facturas Electrónic | 85               |                                   |                       |           |        |          |            |          |       |
| Consultar Facturas      Resultados de la búsqueda      Mostrando Resultados 1 - 1 de 1                                                                                                    |                                       |                  |                                   |                       |           |        |          |            |          |       |
|                                                                                                    | Organismo                             | Centro           | Proveedor                         | Num.Factura           | Importe   | Divisa | Estado   | Emision    | Opciones |       |
|                                                                                                    | GEST.INFRAES. CASTILLA-<br>LA MANCHA  | A08005820        | OBRAS, CAMINOS Y<br>CANALES, S.A. | 140130/N              | 13.186,89 | EUR    | Aceptada | 04/12/2014 | 🏃 🥯 🖉 💆  | 2     |

| / Inicio | 0 | <b>↓</b> T:\00 | 0 | erra | Bandej | SAP Ea SAP Lo | Data B | Manual | 🛒 Sin titul | ES | Si 🗅 📁 🔗 🛄 🕤 🚳 | 🚽 🗘 🐑 🕀 🔞 | 11:09<br>18/05/2015 |
|----------|---|----------------|---|------|--------|---------------|--------|--------|-------------|----|----------------|-----------|---------------------|
|          |   |                |   |      |        |               |        |        |             |    |                |           |                     |
|          |   |                |   |      |        |               |        |        |             |    |                |           |                     |

| ¿Quieres abrir o guardar 140130_N. | pdf desde b2b | conecta.com? |  | Abrir | Guardar 🔻 | Cancelar | × |
|------------------------------------|---------------|--------------|--|-------|-----------|----------|---|
|                                    |               |              |  |       |           |          |   |

| Unide Europea<br>Printo Europea<br>de Desarrito Regional<br>"Una monoro de tecor Europe"                                                                                                 | FACTURA E                                                                                                    | LECTRÓNIC                                                                                                    | ж<br>А                                                                                                    | iva 1 de 1                              |
|----------------------------------------------------------------------------------------------------|----------------------------------------------------------------------------------------------------|----------------------------------------------------------------------------------------------------|----------------------------------------------------------------------------------------------------|-----------------------------------------|
| 0                                                                                                    | ATOS DE FACTURA                                                                                                    |                                                                                                    | ACREEDOR                                                                                                    |                                         |
| Hàmaro de facians:<br>Hàmaro de selle:<br>Classe:<br>Pecha de eminión:<br>Hº de Registro en JCCM:<br>Pechal hora registro 300M:<br>Pechal hora registro 300M:<br>Período de factaradito; | 14879999<br>Calghui<br>GAT320014<br>3989199<br>GBT32014 1355:33                                                                                             | Benchen y Apelikion i Rookn<br>Benche<br>Localidad:<br>C.P.:<br>Provincia:<br>Pair:<br>H.J.F.:<br>C.Belga Acressor:    | OBRAG, CABINOS Y CANALE<br>CITESIFONTE GALLEGO, Nº 0<br>ALBACISTE<br>00002<br>Abbohs<br>ESPAÑA<br>ESPAÑA<br>ESPAÑA<br>ESPAÑA<br>O 100073841 | 9, 8A.<br>5, P                          |
|                                                                                                    | DENTINA TREM                                                                                                    |                                                                                                    | DATION DE 24.00                                                                                                    |                                         |
| Radin Suchai:<br>BLUF:<br>Unided Themissions<br>Oblige Centro:<br>Dencembra:<br>Localidad:<br>C.P.:<br>Prostediat:<br>Prostediat:<br>Ofician Centebro:<br>Ósparo Gestor:                 | GEDT.METRAES. CASTILLA-LAMANCHA.<br>EXAMUSINE<br>AD000020<br>GEST.METRAES. CASTILLA-LAMANCHA.<br>C/ Ris Cabible of 2<br>Talada<br>4007<br>Talada<br>ESPAÑA. | Persen de prage:<br>Pecha versolatento:<br>BAAT:<br>Cardidad;<br>Bioderatinfo;<br>H.S.C.<br>HAAT:<br>Cillanda cesillo: | Trentinencia<br>outotopos<br>Esaconocos Eritessoeocet<br>13.184,00<br>Localo I PACTORING                                                    |                                         |
|                                                                                                    | CETAL                                                                                                    | LE DE LÍNEAS                                                                                                    |                                                                                                    |                                         |
| Descripción<br>Cestifoscia: nº 4 Norientos 2014                                                                                                    | H"Abarin M"Pedido Pro<br>Ute<br>R"Expedients: H"Contrato:                                                                                                   | cio unilario Cavildad<br>M.300000 1,00<br>Unidad med<br>Unidad med                                                     | ida inspartie fotial                                                                                                    | Impuesto<br>IVA<br>Impunsio (1<br>21,00 |
| DETALLE DE                                                                                                    | E IMPUESTOS REPERCUTIDOS                                                                                                    | DETWILE                                                                                                    | DE IMPLIESTOS RETENIDOS                                                                                                    |                                         |
|                                                                                                    | Base Importe Divisa                                                                                                    | impuesto impuesto (%)                                                                                                  | Bane Imports                                                                                                    | Divisa                                  |

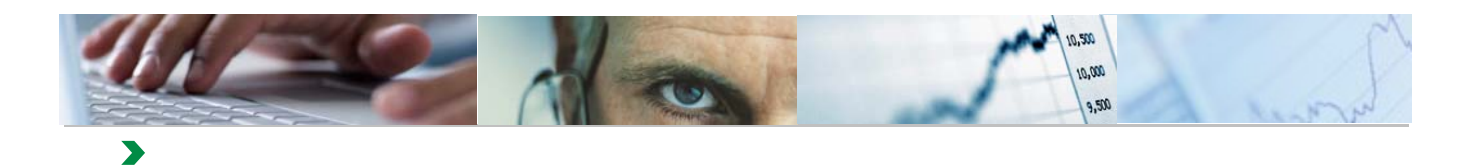

#### Aceptar

A través de esta acción, el usuario podrá aceptar de una sola vez un conjunto de facturas previamente marcadas.

| Vi | Vista [Vista estándar]              |        |                                                 |               |                  |  |  |  |
|----|-------------------------------------|--------|-------------------------------------------------|---------------|------------------|--|--|--|
| B  | Ejercicio 🌻                         | Ente 🌲 | Descripción Ente                                | NIF / CIP 🌐 🌻 | Nombre 🌲         |  |  |  |
| 2  |                                     |        |                                                 |               |                  |  |  |  |
|    | 2016                                | 11     | INFRAESTRUCTURAS DEL AGUA DE CASTILLA-LA MANCHA | ES11838646V   | Proveedor        |  |  |  |
|    |                                     |        |                                                 | ESA26019992   | FCC AQUALIA S.A. |  |  |  |
|    |                                     |        |                                                 |               |                  |  |  |  |
|    |                                     |        |                                                 |               |                  |  |  |  |
|    |                                     |        |                                                 |               |                  |  |  |  |
|    |                                     |        |                                                 |               |                  |  |  |  |
|    |                                     |        |                                                 |               |                  |  |  |  |
|    |                                     |        |                                                 |               |                  |  |  |  |
|    |                                     |        |                                                 |               |                  |  |  |  |
|    |                                     |        |                                                 |               |                  |  |  |  |
| <  |                                     |        |                                                 |               |                  |  |  |  |
|    | Visualizar Aceptar Pagar X Rechazar |        |                                                 |               |                  |  |  |  |

| Aceptar Factu | ra 🗖 🔀                                  |
|---------------|-----------------------------------------|
|               | Aceptar Facturas                        |
|               | Las facturas seleccionadas se aceptaran |
|               |                                         |
|               |                                         |
|               | OK Cancelar                             |

| Log                                                                                                  |            |
|----------------------------------------------------------------------------------------------------|------------|
| 101422 Error cambio de estado: De Cargada en Registro de Facturas a Cargada en Registro de Facturas. |            |
| ✓ 101546 Cargada en Registro de Facturas                                                             |            |
|                                                                                                    |            |
|                                                                                                    |            |
|                                                                                                    | Cerrar .:: |

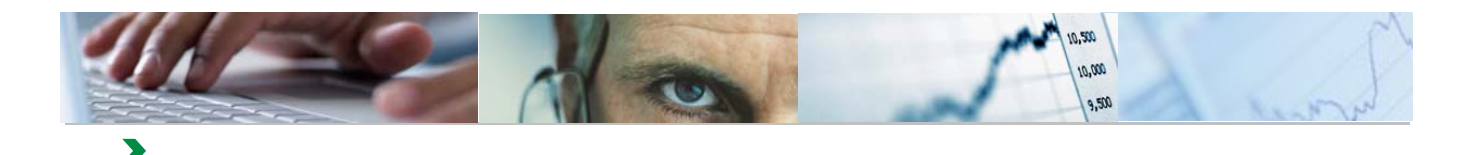

Se realizarán las siguientes acciones al Aceptar un conjunto de facturas:

- Sólo pueden ACEPTARSE facturas ENTREGADAS
- Se incluirá como fecha de aceptación la fecha del día
- Las facturas aceptadas pasarán a "Cargada en Registro de Facturas"

#### Pagar

A través de esta acción, el usuario podrá modificar de una sola vez, el estado de un conjunto de facturas previamente marcadas, pasándolo a "Pagada".

| Vista [Vista estándar] |             |        |                                                 |               |                  |  |  |
|------------------------|-------------|--------|-------------------------------------------------|---------------|------------------|--|--|
| ₿                      | Ejercicio 🌲 | Ente 🌲 | Descripción Ente                                | NIF / CIP 🌐 🌻 | Nombre 🌲         |  |  |
| $\mathbb{V}$           |             |        |                                                 |               |                  |  |  |
|                        | 2016        | 11     | INFRAESTRUCTURAS DEL AGUA DE CASTILLA-LA MANCHA | ES11838646V   | Proveedor        |  |  |
|                        |             |        |                                                 | ESA26019992   | FCC AQUALIA S.A. |  |  |
|                        |             |        |                                                 |               |                  |  |  |
|                        |             |        |                                                 |               |                  |  |  |
|                        |             |        |                                                 |               |                  |  |  |
|                        |             |        |                                                 |               |                  |  |  |
|                        |             |        |                                                 |               |                  |  |  |
|                        |             |        |                                                 |               |                  |  |  |
|                        |             |        |                                                 |               |                  |  |  |
|                        |             |        |                                                 |               |                  |  |  |
|                        |             |        |                                                 |               |                  |  |  |
|                        | Visualizar  | A      | ceptar Pagar X Rechazar                         |               |                  |  |  |

El sistema solicitará la fecha del pago, que se asociará a todas las facturas seleccionadas.

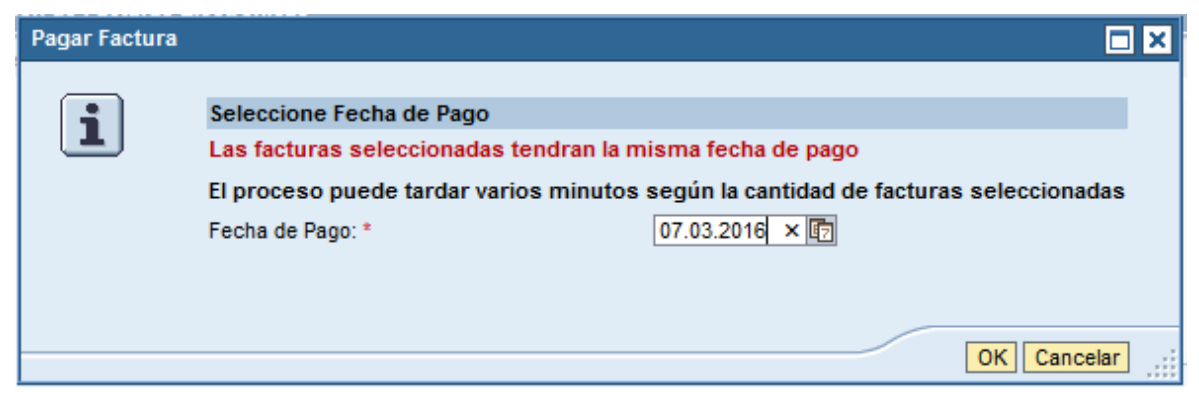

El formato de la fecha es DD.MM.AAAA

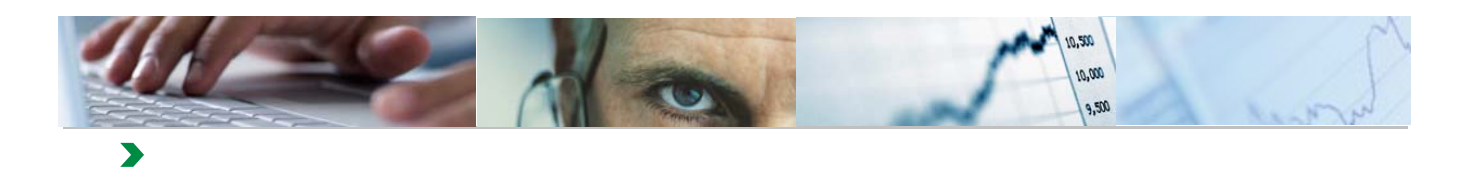

| Log                     |            |
|-------------------------|------------|
| ✓ 101546 Factura Pagada |            |
|                         |            |
|                         |            |
|                         |            |
|                         | Cerrar .:: |

El sistema informa de las facturas que ha cambiado a "Pagada" y de los errores que se hayan producido.

Se realizarán las siguientes validaciones al Pagar un conjunto de facturas:

- Sólo pueden PAGARSE facturas CARGADAS EN REGISTRO DE FACTURAS
- La Fecha de Pago no podrá ser posterior a la Fecha actual
- La Fecha de Pago no podrá ser anterior a la Fecha de Entrada en Registro

Una vez que la factura pase a estado "Pagada", desaparecerá de la Gestión de e\_Facturas y sólo podrá visualizarse a través de la funcionalidad de Consulta de e\_Facturas.

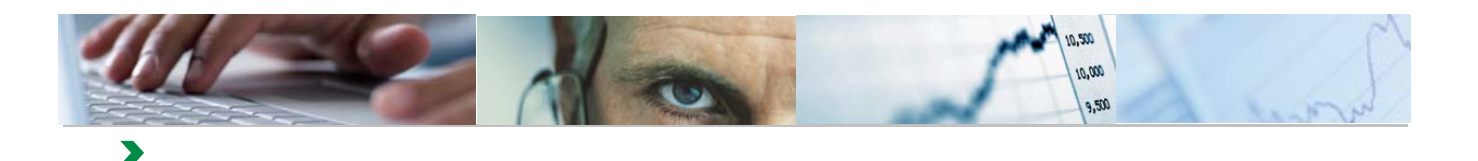

#### Rechazar

A través de esta acción, el usuario podrá rechazar de una sola vez, un conjunto de facturas previamente marcadas, siempre que el motivo de rechazo sea el mismo para todas.

| Vi | Vista [Vista estándar] Vista Export |        |                                                 |               |           |               |         |  |
|----|-------------------------------------|--------|-------------------------------------------------|---------------|-----------|---------------|---------|--|
| B  | Ejercicio 🌲                         | Ente 🌲 | Descripción Ente                                | NIF / CIP 🌐 🌻 | Nombre 🌻  | ld. Factura 🌲 | Importe |  |
|    |                                     |        |                                                 |               |           |               |         |  |
|    | 2016                                | 11     | INFRAESTRUCTURAS DEL AGUA DE CASTILLA-LA MANCHA | ES11838646V   | Proveedor | 101422        | 0,      |  |
|    |                                     |        |                                                 |               |           |               |         |  |
|    |                                     |        |                                                 |               |           |               |         |  |
|    |                                     |        |                                                 |               |           |               |         |  |
|    |                                     |        |                                                 |               |           |               |         |  |
|    |                                     |        |                                                 |               |           |               |         |  |
|    |                                     |        |                                                 |               |           |               |         |  |
|    |                                     |        |                                                 |               |           |               |         |  |
|    |                                     |        |                                                 |               |           |               |         |  |
|    |                                     |        |                                                 |               |           |               |         |  |
|    |                                     |        |                                                 |               |           |               |         |  |
|    |                                     |        |                                                 |               |           |               |         |  |
| 4  | Visualizar                          | 🖌 💊    | ceptar Pagar Rechazar                           |               |           |               |         |  |

Se podrán rechazar las facturas, tanto si se encuentran en estado "Entregada", como en estado "Cargada en Registro de Facturas".

|   | Rechazar Facturas<br>Las facturas seleccionadas se rechazaran con el mismo motivo<br>El proceso puede tardar varios minutos según la cantidad de facturas seleccionadas |                                                                                                  |  |  |  |  |  |  |
|---|----------------------------------------------------------------------------------------------------|--------------------------------------------------------------------------------------------------|--|--|--|--|--|--|
| M | lotivo de Rechazo                                                                                                    | OTROS                                                                                            |  |  |  |  |  |  |
| D | Descripción del motivo                                                                                                    | OTROS<br>IMPORTE DE FACTURA ERRÓNEO<br>CONCEPTO DE FACTURA ERRÓNEO<br>DETALLE DE FACTURA ERRÓNEO |  |  |  |  |  |  |

Se deberá seleccionar un Motivo de Rechazo de la lista, si se elige "OTROS", se deberá informar también la Descripción del motivo.

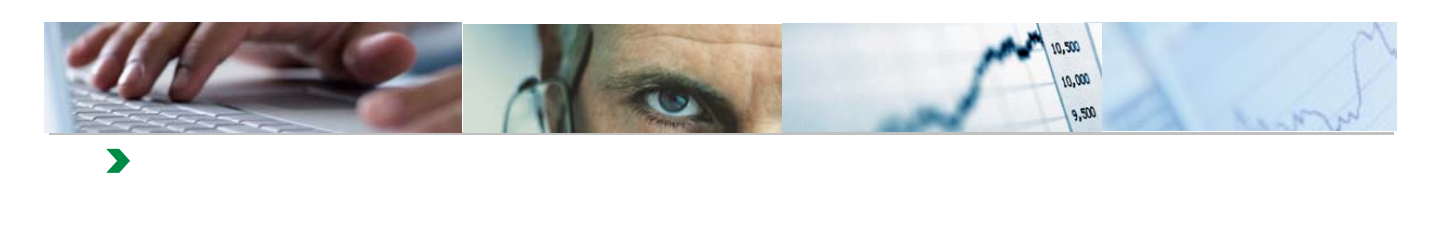

| Log                        |        |
|----------------------------|--------|
| ✓ 101422 Factura Rechazada |        |
|                            |        |
|                            |        |
|                            | Cerrar |

Una vez que la factura pase a estado "Rechazada", desaparecerá de la Gestión de e\_Facturas y sólo podrá visualizarse a través de la funcionalidad de Consulta de e\_Facturas.

# **3**. Consulta de e\_Facturas

| Bienvenido Usuario del Ente 0011<br>Teléfono de incidencias: 902119361                                                                                                    | ponibles   Informes y anexos   Gestión de Facturas Electrónicas                                                                                                   |
|----------------------------------------------------------------------------------------------------|----------------------------------------------------------------------------------------------------|
| Resumen                                                                                                    | Historia                                                                                                    |
| Detalles del ente<br>Desde esta página podrás visualizar los datos que la Junta de Comunidades de Castilla la Mancha tiene<br>almacenado en sus alstemas de información. También te permitirá actualizar los datos, si existe algún error<br>o necesita actualizarios.<br>Detalles del ente | Formularios disponibles<br>Formularios de entrada de datos que se encuentran disponibles en la Cl<br>Formularios disponibles                                      |
| Documentación<br>Visualiza y actualiza la información no estructurada de tu ente de forma centralizada utilizando la central de<br>información de la Junta de Comunidades de Castilla la Mancha<br>Documentación                                                                            | Informes y anexos<br>Permite ver los informes que se generan con los datos que almacena la Central de Infor<br>Informes                                           |
| Tareas y avisos<br>Comprueba que no tienes ningún aviso o tarea que necesite tu colaboración. Desde aquí te permitirá<br>rellenar los formularios que tienes que enviar a la Junta de Comunidades de Castilla la Mancha<br>Tareas y avisos                                                  | Cestión de Facturas Electrónicas     Desde esta página se podrá realizar la gestión de facturas electrónicas.     Cestión de a Encuras     Consulta de e Facturas |
| Estado de la información solicitada                                                                                                    |                                                                                                    |

A través de esta funcionalidad, se podrán visualizar todas las facturas, independientemente del estado en que se encuentren, de los Entes asociados al usuario y según los criterios de selección que se incluyan.

Las facturas se seleccionan de la misma forma que en la Gestión de e\_Facturas.

|           |             |                         |                               |                                                        | <br>    |              |               |   |                                                                                                    | ección           | Datos de Sele                               |
|-----------|-------------|-------------------------|-------------------------------|--------------------------------------------------------|---------|--------------|---------------|---|----------------------------------------------------------------------------------------------------|------------------|---------------------------------------------|
|           |             | Facturas<br>de Facturas | ados de Fact<br>Registro de F | Leyenda Esta<br>Entregada<br>Cargada en R<br>Rechazada |         | \$<br>\$     | ٥             |   | <ul> <li>↓</li> <li>↓</li></ul> | e registro       | d. Ente:<br>Ejercicio: *<br>dentificador de |
| otación ≑ | Fecha de Ac | de Entrada ≑            | Fecha de E                    | a de Emisión ≑                                         | Importe | Nº Factura ≑ | Id. Factura 🕏 | A | Export ∡                                                                                                    | ándar]<br>Ente ≑ | Buscar<br>sta [Vista esta                   |
|           |             |                         |                               |                                                        |         |              |               |   |                                                                                                    |                  |                                             |
|           |             |                         |                               | 1                                                      |         |              |               |   |                                                                                                    |                  |                                             |

Al pulsar el botón Buscar, se presentan el conjunto de facturas que cumplan los criterios de selección.

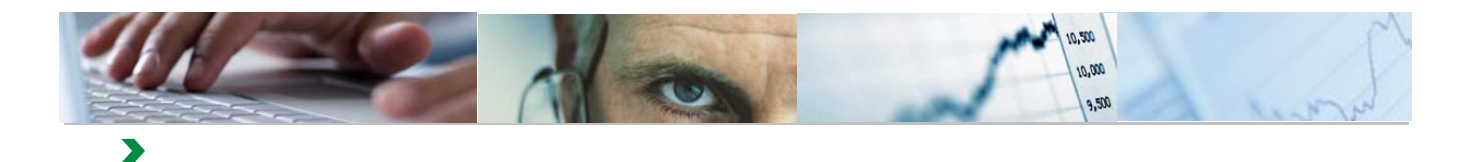

| Vi | sta (Vista es | itándar) | * Export a                                                   |            |                |               |              |           |
|----|---------------|----------|--------------------------------------------------------------|------------|----------------|---------------|--------------|-----------|
| 日  | Ejercicie \$  | Ente \$  | Descripción Ente                                             | NF/CP      | C Nombre       | tid Fecture 3 | Nº Factura 👙 | importe C |
| Ÿ  |               |          |                                                              |            |                |               |              |           |
|    | 2016          | 11       | ENTEAD PÚBLICA N/RAESTRUCTURAS DEL AGUA DE CASTELA-LA MANCHA | 340449080  | PROVEEDOR      | 201601007731  | 7            | 0,00      |
|    |               |          |                                                              |            |                | 201601007983  | 11           | 0,00      |
|    |               |          |                                                              |            |                | 201601007993  | 12           | 18.678,17 |
|    |               |          |                                                              |            |                | 201601007995  | 15           | 0,00      |
|    |               |          |                                                              |            |                | 201601007997  | 14           | 0,00      |
|    |               |          |                                                              |            |                | 201601009362  | 26           | 87,423,62 |
|    |               |          |                                                              |            |                | 201601009374  | 27           | 6.833,48  |
|    |               |          |                                                              |            |                | 201601009431  | 26           | 1.331,00  |
|    |               |          |                                                              |            |                | 201601009499  | 29           | 294,03    |
|    |               |          |                                                              | ES34044900 | D JOSE ANTONIO | 101554        | 2016/0004    | 0,00      |
|    |               | _        |                                                              |            |                |               |              | ******    |

| Fecha de Emisión $\stackrel{\scriptscriptstyle \triangle}{\Rightarrow}$ | Fecha de Entrada 😓 | Fecha de Aceptación $\doteqdot$ | Fecha de Pago $\doteqdot$ | $Estado \ \textcircled{\Rightarrow} \\$ | Estado 🗦  | Motivo del Rechazo $\Leftrightarrow$ |
|-------------------------------------------------------------------------|--------------------|---------------------------------|---------------------------|-----------------------------------------|-----------|--------------------------------------|
|                                                                         |                    |                                 |                           |                                         |           |                                      |
| 01.03.2016                                                              | 03.03.2016         |                                 |                           | $\diamond$                              | Entregada |                                      |
| 02.03.2016                                                              | 02.03.2016         |                                 |                           | $\diamond$                              | Entregada |                                      |
| 02.03.2016                                                              | 02.03.2016         |                                 |                           | $\diamond$                              | Entregada |                                      |
| 02.03.2016                                                              | 02.03.2016         |                                 |                           | $\diamond$                              | Entregada |                                      |
| 02.03.2016                                                              | 02.03.2016         |                                 |                           | $\diamond$                              | Entregada |                                      |
| 03.03.2016                                                              | 03.03.2016         |                                 |                           | $\diamond$                              | Entregada |                                      |
| 03.03.2016                                                              | 03.03.2016         |                                 |                           | $\diamond$                              | Entregada |                                      |
| 03.03.2016                                                              | 03.03.2016         |                                 |                           | $\diamond$                              | Entregada |                                      |
| 03.03.2016                                                              | 03.03.2016         |                                 |                           | $\diamond$                              | Entregada |                                      |
| 23.02.2016                                                              | 25.02.2016         |                                 |                           | $\diamond$                              | Entregada |                                      |
| 04.04.0040                                                              | 44.00.0040         |                                 |                           |                                         |           |                                      |
|                                                                         |                    |                                 |                           |                                         |           | /                                    |

Una vez presentada la relación de e\_Facturas, se podrá realizar la descarga de las éstas a nuestro equipo.

Por ejemplo, vamos a mostrar la descarga a un fichero Excel:

| I | Vis | ta [Vista es | tándar] | •         | Export 4                 |                   |               |                  |                |                                       |      |
|---|-----|--------------|---------|-----------|--------------------------|-------------------|---------------|------------------|----------------|---------------------------------------|------|
| I | ß   | Ejercicio 🌲  | Ente 🌲  | Descripci | Export a Microsoft Excel | \$                | NIF / CIP 🌐 🌲 | Nombre 🌲         | ld.Factura 🛛 🌲 | $\text{Importe} \ \Leftrightarrow \\$ | Fech |
|   | T   |              |         |           |                          |                   |               |                  |                |                                       |      |
|   |     | 2016         | 11      | INFRAEST  | TRUCTURAS DEL AGUA DE C  | ASTILLA-LA MANCHA | 34044908D     | PROVEEDOR        | 201601012749   | 337,69                                | 07.0 |
|   |     |              |         |           |                          |                   | ES11838646V   | Proveedor        | 101422         | 0,00                                  | 23.0 |
|   |     |              |         |           |                          |                   | ESA26019992   | FCC AQUALIA S.A. | 101546         | 0,00                                  | 08.0 |
|   |     |              |         |           |                          |                   |               |                  | 101548         | 0,00                                  | 08.0 |
|   |     |              |         |           |                          |                   |               |                  |                |                                       |      |

| ¿Quieres abrir o guardar export_20160307180705.xls desde tareabid.ceh.jclm.es? | Abrir | Guardar | • | Cancelar | × |
|--------------------------------------------------------------------------------|-------|---------|---|----------|---|
|--------------------------------------------------------------------------------|-------|---------|---|----------|---|

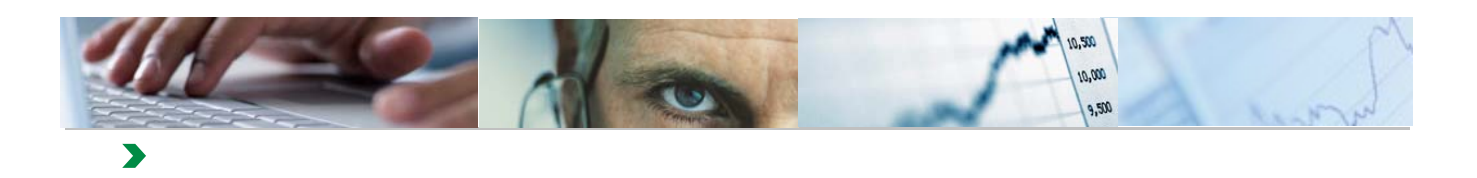

| Microsoft | : Excel                                                                                |                                               |                                                |                            | X                                         |
|-----------|----------------------------------------------------------------------------------------|-----------------------------------------------|------------------------------------------------|----------------------------|-------------------------------------------|
|           | El archivo que intenta abrir, 'export.xls',<br>procede de un origen de confianza antes | tiene otro formato qu<br>de abrirlo. ¿Desea a | ue el especificado po<br>brir el archivo ahora | r la extensión de archivo. | Compruebe que el archivo no está dañado y |
|           |                                                                                        | Sí                                            | No                                             | Ayuda                      |                                           |

| <b>X</b> | 10 - (21 -     |         | , ,    |       |                |           |              |       |          |           |          | export_20160         | 307193703.xls - Mic | rosoft Ex | cel   |
|----------|----------------|---------|--------|-------|----------------|-----------|--------------|-------|----------|-----------|----------|----------------------|---------------------|-----------|-------|
| Arc      | hivo In        | icio    | Insert | ar    | Diseño d       | de página | a Fórmu      | las   | Datos    | Revisar   | Vis      | ta Programador       |                     |           |       |
|          | 🌂 🔏 Co         | rtar    |        | Arial |                | - 10      | · · A A      | · =   | = =      | \$¢, -    | <b>.</b> | Ajustar texto        | General             | -         | E     |
| -        | 💷 📄 Co         | piar *  |        |       |                |           |              |       |          |           |          |                      |                     |           | _     |
| Peg      | gar<br>🗸 🝼 Coj | piar fo | rmato  | N     | K <u>s</u> -   | <u> </u>  | 🔗 - <u>A</u> | * =   | = =      |           | +a+ (    | Combinar y centrar 👻 | 🕎 - % 000 ·         | 00 -> 0   | cond  |
|          | Portapape      | eles    | G.     |       | F              | uente     |              | G.    |          | Alinea    | ción     | E.                   | Número              | E.        |       |
|          | A2             |         | -      | 0     | f <sub>x</sub> | 2016      |              |       |          |           |          |                      |                     |           |       |
|          | A              | В       |        |       |                | С         |              |       |          | D         |          | E                    | F                   | G         |       |
| 1        | Ejercicio      | Ente    | Descri | pción | Ente           |           |              |       |          | NIF / CIP |          | Nombre               | Id. Factura         | Importe   | e  Fe |
| 2        | 2016           | ٢       | INFRA  | ESTR  | RUCTUR/        | AS DEL    | AGUA DE      | CASTI | LLA-LA I | 34044908  | D        | PROVEEDOR            | 201601012749        | 337,6     | 9     |
| 3        | 2016           | 11      | INFRA  | ESTR  | RUCTUR/        | AS DEL    | AGUA DE      | CASTI | LLA-LA I | ES11838   | 646V     | Proveedor            | 101422              | 0,0       | 0     |
| 4        | 2016           | 11      | INFRA  | ESTR  | RUCTUR/        | AS DEL    | AGUA DE      | CASTI | LLA-LA I | ESA2601   | 9992     | FCC AQUALIA S./      | A. <b>1</b> 01546   | 0,0       | 0     |
| 5        | 2016           | 11      | INFRA  | ESTR  | RUCTUR/        | AS DEL    | AGUA DE      | CASTI | LLA-LA I | ESA2601   | 9992     | FCC AQUALIA S.       | A. <b>1</b> 01548   | 0,0       | 0     |
| 6        |                |         |        |       |                |           |              |       |          |           |          |                      |                     |           |       |
| 7        |                |         |        |       |                |           |              |       |          |           |          |                      |                     |           |       |
| 8        |                |         |        |       |                |           |              |       |          |           |          |                      |                     |           |       |
| 9        |                |         |        |       |                |           |              |       |          |           |          |                      |                     |           |       |

Una vez abierto el fichero Excel, lo podremos guardar en la ubicación que queramos.

#### **Filtros**

Tanto en la Gestión como en la Consulta de Facturas Electrónicas, se pueden utilizar los Filtros sobre cualquier campo de la lista:

| Da               | itos de Sel                                                        | ección                        |                                                                                                    |                                                                                              |                                                     |                                                                  |                             |          |                                     |                                                               |                                                                            |                                     |
|------------------|--------------------------------------------------------------------|-------------------------------|----------------------------------------------------------------------------------------------------|----------------------------------------------------------------------------------------------|-----------------------------------------------------|------------------------------------------------------------------|-----------------------------|----------|-------------------------------------|---------------------------------------------------------------|----------------------------------------------------------------------------|-------------------------------------|
| ld.              | Ente:                                                              |                               |                                                                                                    | ⇒                                                                                            |                                                     | Leyend                                                           | Estad                       | os d     | le Factura                          | s                                                             |                                                                            |                                     |
| Eji<br>Idi<br>Fe | ercicio: *<br>entificador d<br>cha de regis<br><mark>luscar</mark> | e registro<br>tro único       |                                                                                                    | ¢                                                                                            |                                                     | Entrega<br>Cargada<br>Rechaza<br>Pagada                          | la<br>en Reg<br>da          | gisti    | ro de Fact                          | uras 🛆                                                        |                                                                            |                                     |
| interest         |                                                                    |                               |                                                                                                    |                                                                                              |                                                     |                                                                  |                             |          |                                     |                                                               |                                                                            |                                     |
| Vis              | ta [Vista es                                                       | tándar]                       | Export      Descripción Ente                                                                                                    |                                                                                              | Nombre                                              | ≜ M E                                                            | etura                       | 4        | Importe 🚔                           | Fecha de Emisión d                                            | Fecha de Entrada ≙                                                         | Fecha                               |
| Vis              | ta [Vista es<br>Fiercicio 🗘                                        | tándar]<br>Ente <del>\$</del> | Export     Descripción Ente                                                                                                    | NIF/CIP 🗘                                                                                    | Nombre                                              | 🗘 ld. F                                                          | ictura                      | \$       | Importe ≑                           | Fecha de Emisión 🗧                                            | Fecha de Entrada ≑                                                         | Fecha                               |
| Vis<br>C         | ta [Vista es<br>Giercicio 🗢<br>2016                                | tándar]<br>Ente \$<br>11      | Export      Export      Export      Pescripción Ente                                                                                                    | NIF / CIP \$                                                                                 | Nombre                                              | Id. F<br>201                                                     | octura<br>010127            | \$       | Importe                             | Fecha de Emisión 4                                            | Fecha de Entrada ≑<br>25.02.2016 ×<br>07.03.2016                           | Fecha<br>07.03.                     |
| Vis<br>C         | ta [Vista es<br>Tiercicio 🗢<br>2016                                | tándar]<br>Ente 🖨<br>11       | Export a  Descripción Ente  NFRAESTRUCTURAS DEL AGUA DE CASTILLA-LA MANCHA                                                                                                    | NIF / CIP ≑<br>34044908D<br>ES11838646V                                                      | Nombre<br>PROVEEDOR<br>Proveedor                    | <ul> <li>Id. F</li> <li>201</li> <li>101</li> </ul>              | otura<br>010127             | ¢<br>749 | Importe ≑<br>337,69<br>0,00         | Fecha de Emisión \$<br>07.03.2016<br>23.02.2016               | Fecha de Entrada<br>25.02.2016 ×<br>07.03.2016<br>23.02.2016               | Fecha<br>07.03.<br>04.03.           |
| Vis<br>D         | ta [Vista es<br>Fiercicio 🖨<br>2016                                | tándar]<br>Ente 🗢<br>11       | Export      Export     Export      Export      Export      Ex | <ul> <li>NIF / CIP ≑</li> <li>34044908D</li> <li>ES11838646V</li> <li>ESA26019992</li> </ul> | Nombre<br>PROVEEDOR<br>Proveedor<br>FCC AQUALIA S./ | <ul> <li>Id. F</li> <li>201</li> <li>101</li> <li>101</li> </ul> | otura<br>010127<br>22<br>46 | \$       | Importe ≑<br>337,69<br>0,00<br>0,00 | Fecha de Emisión \$<br>07.03.2016<br>23.02.2016<br>08.02.2016 | Fecha de Entrada<br>25.02.2016 ×<br>07.03.2016<br>23.02.2016<br>25.02.2016 | Fecha<br>07.03.<br>04.03.<br>07.03. |

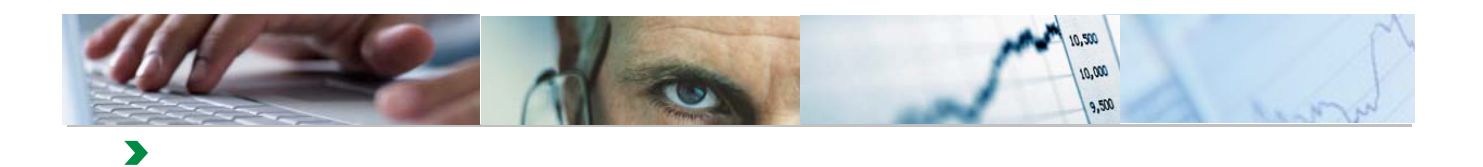

En este ejemplo se filtra en el campo Fecha de Entrada. El resultado es el siguiente:

| C                    | consul                                  | ta d       | e e_Facturas                 |                    | _   |                |    |                       |                                  |                                                            |                          |                  |                    | -          |
|----------------------|-----------------------------------------|------------|------------------------------|--------------------|-----|----------------|----|-----------------------|----------------------------------|------------------------------------------------------------|--------------------------|------------------|--------------------|------------|
| ld<br>Ej<br>Id<br>Fe | . Ente:<br>ercicio: *<br>entificador de | e registro |                              |                    | 0   | \$<br>\$<br>\$ |    | L<br>E<br>C<br>R<br>P | .ey<br>Inti<br>Can<br>Rec<br>Pag | renda Estado:<br>regada<br>gada en Regi<br>:hazada<br>jada | s de Factu<br>stro de Fa | ras<br>cturas    |                    |            |
| Vis                  | Buscar                                  | tándar]    | ▼ Export ∡                   |                    | -   |                | _  |                       |                                  |                                                            |                          |                  |                    | 1          |
| B                    | Ejercicio 🕏                             | Ente 🕏     | Descripción Ente             | 4                  | NIF | / CIP          | \$ | Nombre 3              | \$                               | ld. Factura 🕏                                              | Importe 🖨                | Fecha de Emisión | Fecha de Entrada 👙 | echa de Ac |
| ĩ                    |                                         |            |                              |                    |     |                |    |                       | Τ                                |                                                            |                          |                  | 25.02.2016         | 1          |
|                      | 2016                                    | 11         | INFRAESTRUCTURAS DEL AGUA DE | CASTILLA-LA MANCHA | ES  | A2601999       | 12 | FCC AQUALIA S.A       | ۱.                               | 101546                                                     | 0,00                     | 08.02.2016       | 25.02.2016         | 7.03.2016  |
|                      |                                         |            |                              |                    |     |                |    |                       |                                  | 101548                                                     | 0,00                     | 08.02.2016       | 25.02.2016         | 3.03.2016  |
| _                    |                                         |            |                              |                    | -   |                |    |                       | _                                |                                                            |                          |                  |                    | -          |

Para eliminar el filtro, basta con borrar los valores del filtrado y se vuelve a pulsar el botón

Para cada e\_Factura de la consulta, se podrán realizar las siguientes acciones:

📃 Visualizar 🛛 🐘 XML

#### Visualizar

Se describe en la Gestión de e\_Facturas

#### XML

En esta opción el sistema presenta el fichero XML asociado a la e\_Factura o el enlace a la plataforma B2B donde se podrá realizar la descarga de este fichero.